## **CONSULTA SOPORTE DE TRANSACCIONES**

Para generar los soportes de las transacciones realizadas por el portal empresarial, se ingresa en la opción de operaciones y pagos – Estado de transferencias e inscripciones.

|                                                         | PORTAL EMPRESARIA                                                                                                    | L                                             |                                                               | Solir                                                                        |
|---------------------------------------------------------|----------------------------------------------------------------------------------------------------|-----------------------------------------------|---------------------------------------------------------------|------------------------------------------------------------------------------|
| Su última visita fue:<br>Fecha y hora actual:           | Lunes, 15 de julio de 2024 10:15<br>Martes, 16 de julio de 2024 a las                                                                                                    | - Accede desde IP: 200.122.217.42<br>10:59:53 |                                                               | JUAN ANTONIO ARANGO MEJIA 🧹<br>PROENSALUD PROENSALUD<br>Bienvenido a COMEDAL |
| Productos                                               | Operaciones y pagos 🔨 Segurida                                                                                                    | d ~                                           |                                                               |                                                                              |
| Inicio<br>¿Qué qu<br>Reglas de seg<br>© Tra<br>Mis proc | Transferencias<br>Aprobar o editar transferencias<br>a inscrinciones<br>Estado de transferencias e<br>inscripciones<br>Cuentas inscritas<br>Pagos de nómina<br>Estado de pagos de nómina | Pagos a proveedores<br>Estado de pagos        | ientas de ahorro y corriente<br>^=<br>소프<br>Consultar cuentas | Transferencias                                                               |
| Cuentas de al                                           | norros                                                                                                    |                                               |                                                               | ~                                                                            |

Nos arroja una tabla con las transacciones realizadas, se debe buscar el lote deseado y correr la barra direccionadora hacia la derecha.

## Estado de transferencias e inscripciones

| Filtrar por Nombre del lote, Usuario preparador, Usuario aprobac |                     |                    |                              |                      |                      |                           |            |  |  |
|------------------------------------------------------------------|---------------------|--------------------|------------------------------|----------------------|----------------------|---------------------------|------------|--|--|
| Nombre del lote                                                  | Fecha y hora 🗘      | Usuario preparador | 🗘 Usuario aprobador          | Cantidad de operació | ones 🗘 Valor total 🗘 | Valor total de comisiones | Estado 🗘   |  |  |
| LOTE_1720818567128                                               | 12/07/2024<br>04:09 |                    |                              | 2                    | \$ 0,00              | \$ 0,00                   | Finalizado |  |  |
| LOTE_1689625734198                                               | 17/07/2023<br>03:28 |                    | JUAN ANTONIO<br>ARANGO MEJIA | 1                    | \$ 0,00              | \$ 0,00                   | Finalizado |  |  |
| LOTE_1689624932878                                               | 17/07/2023<br>03:15 |                    | JUAN ANTONIO<br>ARANGO MEJIA | 1                    | \$ 0.00              | \$ 0,00                   | Finalizado |  |  |
| LOTE_1689624606811                                               | 17/07/2023<br>03:10 |                    | JUAN ANTONIO<br>ARANGO MEJIA | 1                    | \$ 0,00              | \$ 0,00                   | Finalizado |  |  |
| LOTE_1689607262121                                               | 17/07/2023<br>10:21 |                    |                              | 1                    | \$ 0,00              | \$0,00                    | Finalizado |  |  |
| Atrás « 1 2                                                      | » Siguient          | e                  |                              |                      |                      |                           |            |  |  |

Dar clic en la opción de "Ver detalles" del lote seleccionado.

| del lote            | Fecha y hora        | ÷ | Usuario preparador | Ŷ | Usuario aprobador | ÷ | Cantidad de operaciones | ÷ | Valor total | Valor total de comisiones | Estado    | ^<br>• | Detalles        |
|---------------------|---------------------|---|--------------------|---|-------------------|---|-------------------------|---|-------------|---------------------------|-----------|--------|-----------------|
| )818567 <u>1</u> 28 | 12/07/2024<br>04:09 |   |                    |   |                   |   | 2                       |   | \$ 0,00     | \$ 0,00                   | Finalizad |        | Ver<br>detalles |

En la parte inferior, se despliega un recuadro con el detalle de las transacciones que componen el lote y al correr la barra direccionadora hacia la derecha se encontrará el detalle de la transferencia o inscripción.

| Atrás «     | 1 2 » Siguiente               |                                  |                         |                         |                          |       |
|-------------|-------------------------------|----------------------------------|-------------------------|-------------------------|--------------------------|-------|
| LOTE_17208  | 18567128 Filtrar por Docur    | nento, Nombres y apellidos (Empr |                         | Exp<br>Exp              | oortar Excel 🕹 Exporta   | r PDF |
| Documento 🗘 | Nombres y apellidos (Empresa) | Entidad o banco 🗘 Referencia 🗘   | Número de cuenta origen | Tipo de cuenta origen 🗘 | Número de cuenta destino | С Ті  |
| 1152698745  | ESTEBAN RUZ                   | BANCO DE<br>BOGOTA               |                         |                         | 393582697                | C     |
| 8720723     | RICARDO ALVAREZ               | COMEDAL                          |                         |                         | 110107972                | C     |
| Atrás «     | 1 » Siguiente                 |                                  |                         |                         |                          |       |

Al final de la fila de cada transferencia se encuentra tres opciones para generar los soportes:

| Atrás « 1 2 » Siguiente                                  |                                 |                       |                   |                   |                  |                         |                |
|----------------------------------------------------------|---------------------------------|-----------------------|-------------------|-------------------|------------------|-------------------------|----------------|
| LOTE_1720818567128 Filtrar por Documento                 | o, Nombres y apellidos (E       | mpr                   |                   |                   | ⊥                | Exportar Excel          | L Exportar PDF |
| ipo de cuenta origen 🗘 Número de cuenta destino 🗘 🏾      | Tipo de cuenta destino 🖍        | Tipo transacción 🝾    | Valor 🗘 🤇         | Comision 🗘        | Estado 🗘         | Fecha y hora 🐧          | Comprobante 🗘  |
| 393582697                                                | Cuenta de Ahorros               | Inscripción           | \$ 0,00           | \$ 0,00           | Aprobado         | 12/07/2024<br>04:10:07  | Q              |
| 110107972                                                | Cuenta de Ahorros               | Inscripción           | \$ 0,00           | \$ 0,00           | Aprobado         | 12/07/2024<br>04:09:27  | Q              |
| Atrás « 1 » Siguiente                                    |                                 |                       |                   |                   |                  |                         |                |
|                                                          | Comproban                       | te 🗘                  |                   |                   |                  |                         |                |
| 1. <b>Comprobante individ</b><br>realizada. (Este se deb | l <b>ual:</b><br>De generar und | Entreg<br>o a uno por | a un Pl<br>cada t | DF con<br>transac | el deta<br>ción) | alle de la <sup>.</sup> | transacción    |
|                                                          |                                 |                       |                   |                   |                  |                         |                |

- 2. **Exportar a Excel:** Entrega un archivo de Excel con el detalle de todas las transacciones realizadas en el lote.
- 3. Exportar PDF: Entrega un archivo de PDF con el detalle de todas las transacciones realizadas en el lote.

Tener en cuenta que para los casos de transferencias interbancarias se debe revisar constantemente el soporte, ya que este puede presentar modificaciones en el resultado de la transferencia de acuerdo con la respuesta del banco de destino.